## POP3 E-Mail Konto erstellen mit Pegasus Mail

## (Version 4.x)

WFR DF

1. Klicken Sie im Reiter "Datei" auf "Netzwerkkonfiguration".

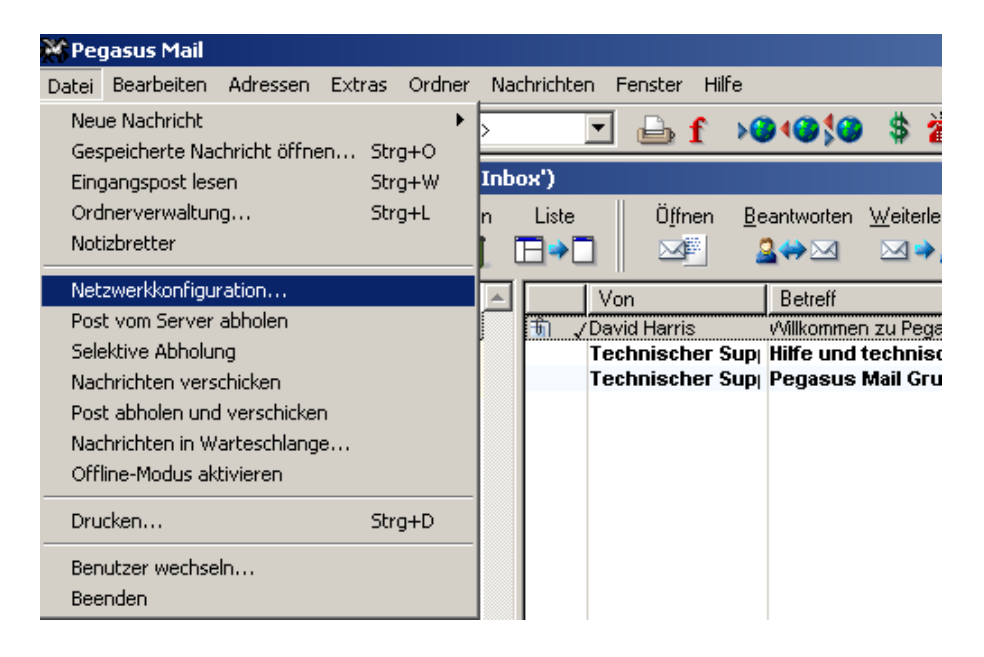

2. Im sich öffnenden Fenster starten Sie durch Klick auf die entsprechende Schaltfläche den "Setup Assistenten".

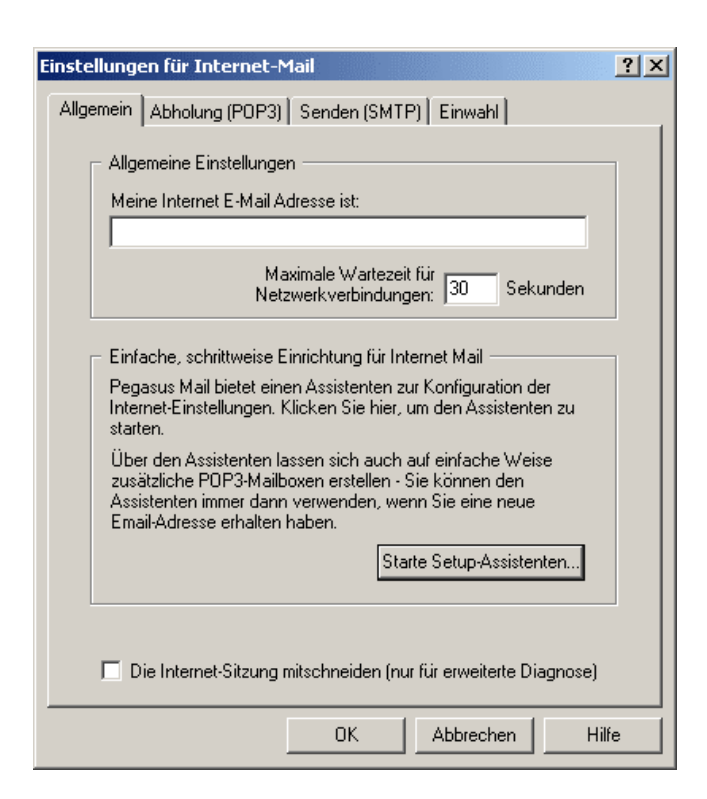

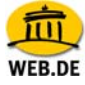

3. Nun öffnet sich der Konfigurationsassistent, der Sie durch die einzelnen Schritte führt; klicken Sie auf "Weiter".

| Pegasus Mail Internet | Setup Assistent                                                                                                    | $\mathbf{X}$ |
|-----------------------|----------------------------------------------------------------------------------------------------|--------------|
|                       | Pegasus Mail Internet Setup<br>Pegasus Mail wird Ihnen nun einige einfache Fragen stellen, die zum Senden<br>und Empfangen von Internet-Mail notwendig sind. Wenn Sie die Antworten<br>auf diese Fragen nicht kennen, fragen Sie Ihren Service-Provider oder<br>Netzwerk-Administrator - diese sollten die Fragen problemlos beantworten<br>können. |              |
|                       | erneut aufzurufen, wählen Sie die Option "Netzwerk Konfiguration" im Menü<br>"Datei" an.                                                                                                    |              |
|                       | Bitte klicken Sie auf "Weiter", um die erste Frage anzuzeigen.                                                                                                    |              |
| Internet<br>Assistent | Abbrechen Weiter >                                                                                                    |              |
|                       |                                                                                                    |              |

4. Tragen Sie zunächst Ihre WEB.DE E-Mailadresse ein und bestätigen Sie mit "Weiter".

| Pegasus Mail Internet | Setup Assistent                                                                                                    | × |
|-----------------------|----------------------------------------------------------------------------------------------------|---|
|                       | Ihre Email Adresse                                                                                                    |   |
|                       | Geben Sie Ihre Email-Adresse ein. Ihre Email Adresse sollte etwa wie<br>folgt aussehen: "sally@riverboat.org" - d.h. aus einem<br>Benutzernamen, gefolgt von dem Symbol '@' und einem Internet<br>Domain-Namen.         |   |
| 11                    | belinda-superstar@web.de                                                                                                    |   |
|                       | * Klicken Sie auf "Weiter", nachdem Sie Ihre Adresse eingegeben haben<br>* Klicken Sie auf "Zurück", um zum vorherigen Bildschirm zurückzukehren<br>* Klicken Sie auf "Abbrechen", um den Assistenten jetzt zu beenden. |   |
| Internet<br>Assistent | Abbrechen < Zurück Weiter >                                                                                                    |   |

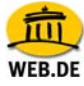

5. Tragen Sie anschließend als POP3 Server **pop3.web.de** ein und bestätigen Sie mit "Weiter".

| Pegasus Mail Internet | Setup Assistent                                                                                                    | × |
|-----------------------|----------------------------------------------------------------------------------------------------|---|
|                       | Die Adresse Ihres POP3-Servers<br>Bitte geben Sie den Namen des POP3-Servers ein. Dieser Name<br>enthält üblicherweise kein '@' Symbol. Ein "POP3-Server" ist ein<br>Computer, auf dem neue Nachrichten für Sie gespeichert werden, bis<br>Sie diese abrufen. |   |
|                       | pop3.web.de                                                                                                    |   |
|                       | * Klicken Sie auf "Weiter", um mit der Konfiguration fortzufahren<br>* Klicken Sie auf "Überspringen", wenn Sie jetzt keine POP3 Definition<br>erstellen möchten                                                                                              |   |
|                       | * Klicken Sie auf "Zurück", um zum vorherigen Bildschirm zurückzukehren<br>* Klicken Sie auf "Abbrechen", um den Assistenten jetzt zu beenden.                                                                                                    |   |
| Internet<br>Assistent | Abbrechen <zurück überspringen=""> Weiter &gt;</zurück>                                                                                                    |   |

 Nun werden Sie nach Ihrem WEB.DE Nutzernamen und dem dazugehörigen Passwort gefragt – bestätigen Sie Ihre Eingabe mit "Weiter".

| Pegasus Mail Interne | t Setup Assistent                                                                                                    | × |
|----------------------|----------------------------------------------------------------------------------------------------|---|
|                      | Ihr Benutzername und Paßwort                                                                                                    |   |
|                      | Ihr "Benutzername" legt fest, wessen Nachrichten Sie vom<br>POP3-Server laden wollen und Ihr "Paßwort" verhindert, daß andere<br>Ihre Nachrichten lesen können. Bei beiden Angaben wird zwischen<br>Groß- und Kleinschreibung unterschieden, so ist "bob" und "BOB"<br>nicht identisch - beachten Sie unbedingt die Schreibweise. |   |
|                      | Benutzername: belinda-superstar                                                                                                    |   |
|                      | Paßwort ******                                                                                                    |   |
|                      | <ul> <li>* Klicken Sie auf "Weiter", um mit der Konfiguration fortzufahren</li> <li>* Klicken Sie auf "Zurück", um zum vorherigen Bildschirm zurückzukehren</li> <li>* Klicken Sie auf "Abbrechen" um den Assistanten istzt zu beenden</li> </ul>                                                                                 |   |
| Internet             | Kiloken die auf Abbiechen , uit den Assistenten jeizt zu beenden.                                                                                                    |   |
| Assistent            | Abbrechen <zurück weiter=""></zurück>                                                                                                    | 1 |

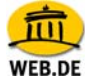

 Anschließend geben Sie als SMTP Server **smtp.web.de** ein. Bestätigen Sie mit "Weiter".

| Pegasus Mail Internet 9 | Setup Assistent                                                                                                    | × |
|-------------------------|----------------------------------------------------------------------------------------------------|---|
|                         | Die Adresse Ihres SMTP-Servers                                                                                                    |   |
|                         | Bitte geben Sie den Namen des SMTP-Servers ein. Dieser Name enthält<br>üblicherweise kein "@" Symbol. Ein "SMTP-Server" ist ein Computer, der<br>Ihre Email-Nachrichten direkt an die/den Empfänger überträgt. Meist<br>können Sie hier den Namen des POP3-Servers eingeben. Fragen Sie<br>Ihren Netzwerk-Administrator oder ISP wenn Sie unsicher sind. |   |
| I                       | smtp.web.de                                                                                                    |   |
|                         | * Klicken Sie auf "Weiter", um mit der Konfiguration fortzufahren<br>* Klicken Sie auf "Überspringen", wenn Sie jetzt keine SMTP Definition<br>erstellen möchten                                                                                                    |   |
|                         | * Klicken Sie auf "Zurück", um zum vorherigen Bildschirm zurückzukehren                                                                                                    |   |
| Internet                | "Kilcken sie auf Abbrechen , um den Assistenten jezt zu beenden.                                                                                                    |   |
| Assistent               | Abbrechen <zuruck uberspringen=""> Weiter &gt;</zuruck>                                                                                                    |   |

8. Wählen Sie nun die Art Ihrer Internet-Verbindung aus und klicken Sie auf "Weiter".

|          | Welche Internet-Zugriffsmethode                                                                                                    |
|----------|----------------------------------------------------------------------------------------------------|
|          | Pegasus Mail unterstützt mehrere Methoden zur Verbindung mit dem<br>Internet, Wenn Sie ein Modern für die Verbindung zu Ihrem Service<br>Provider verwenden, klicken Sie auf "Einwahl". Wenn Ihr Computer<br>über ein Netzwerk eine permanente Verbindung zum Internet hat,<br>klicken Sie auf "Netzwerk". |
|          | € Einwahl C Netzwerk                                                                                                    |
| SI)      | * Klicken Sie auf "Zurück", um zum vorherigen Bildschirm zurückzukehrer                                                                                                    |
|          | * Klicken Sie auf "Weiter", wenn die Zugriffsmethode ausgewählt ist<br>* Klicken Sie auf "Abbrechen", um den Assistenten jetzt zu beenden.                                                                                                    |
| Internet |                                                                                                    |

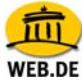

9. Klicken Sie abschließend auf "Fertigstellen".

| Pegasus Mail Internel | : Setup Assistent                                                                                                    |
|-----------------------|----------------------------------------------------------------------------------------------------|
|                       | Konfigurations-Prozess fast abgeschlossen                                                                                                    |
| The .                 | Pegasus Mail hat jetzt die grundlegenden Informationen zur Nutzung<br>von Internet-Mail Services.                                                                                                    |
| 1                     | Sie können die eingegebenen Informationen jederzeit ändern, indem<br>Sie die "Netzwerk Konfiguration" aus dem "Datei" Menü aufrufen.<br>Dort können auch viele weitere spezialisierte Einstellungen<br>vorgenommen werden. |
|                       | * Klicken Sie auf "Zurück", um zum vorherigen Bildschirm zurückzukehren<br>* Klicken Sie auf "Fertigstellen", um die Informationen zu speichern<br>* Klicken Sie auf "Abbrechen", um den Assistenten jetzt zu beenden.     |
| Internet<br>Assistent | Abbrechen < Zurück Feitigstellen                                                                                                    |

10. Sie gelangen nun zurück in die Einstellungen für Internet-Mail. Schließen Sie den Dialog mit "OK".

| Einstellungen für Internet-Mail                                                                                                    | × |
|----------------------------------------------------------------------------------------------------|---|
| Allgemein Abholung (POP3) Senden (SMTP) Einwahl                                                                                                    |   |
| Allgemeine Einstellungen                                                                                                    |   |
| Meine Internet E-Mail Adresse ist:<br>belinda-superstar@web.de                                                                                                    |   |
| ,<br>Maximale Wartezeit für<br>Netzwerkverbindungen: 30 Sekunden                                                                                                    |   |
| Einfache, schrittweise Einrichtung für Internet Mail                                                                                                    |   |
| Pegasus Mail bietet einen Assistenten zur Konfiguration der<br>Internet-Einstellungen. Klicken Sie hier, um den Assistenten zu<br>starten.                                                                 |   |
| Über den Assistenten lassen sich auch auf einfache Weise<br>zusätzliche POP3-Mailboxen erstellen - Sie können den<br>Assistenten immer dann verwenden, wenn Sie eine neue<br>Email-Adresse erhalten haben. |   |
| Starte Setup-Assistenten                                                                                                    |   |
|                                                                                                    |   |
| Die Internet-Sitzung mitschneiden (nur für erweiterte Diagnose)                                                                                                    |   |
| OK Abbrechen Hilfe                                                                                                    |   |

11. Über das Symbol "Senden und Empfangen" können Sie nun die E-Mails von Ihrem FreeMail Postfach abrufen.